## RUB

## **CAMPUS SHORTGUIDE** PRÜFER EINTRAGEN

FÜR HAUPTBENUTZER UND DAS SPEZIALRECHT "PRÜFUNGSADMINISTRATION"

## **Hinweise**

- Prüfungsbeisitzer werden auf die gleiche Weise erfasst wie Prüfer. Klicken Sie in der Prüfungsübersicht in der Rubrik "Prüfungsbeisitzer" auf den Link Hinzufügen, um Prüfungsbeisitzer einzutragen.
- Externe Prüfungsbeisitzer werden in der Bearbeitungsmaske einer Prüfung erfasst. Beachten Sie dazu bitte unseren ShortGuide "Externe Prüfungsbeisitzer eintragen".
- In diesem ShortGuide zeigen wir Ihnen, wie Sie Pr
  üfer f
  ür Pr
  üfungen in Veranstaltungen eintragen k
  önnen. Bei Modulen k
  önnen Sie genauso verfahren.

## Für das Spezialrecht "Prüfungsadministration":

- Sie dürfen nur für Prüfungen, die von einem Prüfungsadministrator angelegt wurden, Prüfer eintragen.
- Öffnen Sie die Übersicht der Pr
  üfung und starten Sie dann bei Schritt 3.

|                                                                                                    |                                                                                                    | _                                                                                                    |                                                             |                                       |                       |                          |               |  |
|----------------------------------------------------------------------------------------------------|----------------------------------------------------------------------------------------------------|----------------------------------------------------------------------------------------------------|-------------------------------------------------------------|---------------------------------------|-----------------------|--------------------------|---------------|--|
| Schritt 1                                                                                                    | WS 14/15 ▼     1       ① Sitzungsende in 59:46                                                              |                                                                                                    | Anmelo                                                      | Anmeldung: Testdozent                 |                       |                          |               |  |
| Melden Sie sich bei Cam-<br>pus an.                                                                                                    |                                                                                                    |                                                                                                    | LV-N                                                        | r. <u>Titel</u>                       | Anmeldever-<br>fahren | Prüfungen/<br>Leistungen | <u>Dozent</u> |  |
| <ol> <li>Wählen Sie das Se-<br/>mester aus, in dem die<br/>Veranstaltung stattfin-<br/>det, für die Sie in einer<br/>Dröfung einen Dröfer.</li> </ol>            | INFORMATION                                                                                                 |                                                                                                    | 90000                                                       | 09 <u>Einführungs-</u><br>vorlesung 1 |                       | 2                        | Testdozeni    |  |
|                                                                                                    | <ul> <li><u>Vorlesungsverzeichnis</u></li> <li><u>Einrichtungen</u></li> <li>Veranstaltungsräume</li> </ul> |                                                                                                    | 9000                                                        | 10 <u>Einführungs-</u><br>seminar 2   |                       |                          | Testdozen     |  |
| eintragen möchten.                                                                                                    | ▶ <u>Suchen</u>                                                                                             |                                                                                                    |                                                             |                                       |                       |                          |               |  |
| der Veranstaltung auf                                                                                                    | STUDIUM / LEHRE                                                                                             |                                                                                                    |                                                             |                                       |                       |                          |               |  |
| "Prüfungen/Leistungen".                                                                                                    | <ul> <li>▶ Veranstaltungen</li> <li>▶ Module</li> </ul>                                                     |                                                                                                    |                                                             |                                       |                       |                          |               |  |
|                                                                                                    |                                                                                                    |                                                                                                    |                                                             |                                       |                       |                          |               |  |
| Klicken Sie in der Über-<br>sicht der Prüfungen und<br>Leistungen auf den <u>Titel</u><br><u>der Prüfung</u> , für die Sie<br>einen Prüfer eintragen<br>möchten. | Details                                                                                                    | Anmeldeverfahr                                                                                               | en Prüfun                                                   | gen/Leistungen                        |                       |                          |               |  |
|                                                                                                    | PRÜFUNGEN                                                                                                   |                                                                                                    |                                                             |                                       |                       |                          |               |  |
|                                                                                                    | Prüfungssemester:                                                                                           |                                                                                                    | alle                                                        |                                       |                       |                          |               |  |
|                                                                                                    | Leistungsa                                                                                                  | art Kreditpunkte                                                                                             | Notenskala                                                  | Prüfungssemester                      | Prüfungsperiode       | Prüfungstermi            | n Raum        |  |
|                                                                                                    |                                                                                                    |                                                                                                    | B 111 1 1                                                   | WG 14/15                              |                       | 10.00.0015               |               |  |
|                                                                                                    | Klausur                                                                                                    | 03,00                                                                                                    | Dritteinoten                                                | WS 14/15                              | Periode 1             | 12.02.2015               |               |  |
|                                                                                                    | Klausur                                                                                                    | 03,00<br><u>anlegen</u>                                                                                      | Dritteinoten                                                | WS 14/15                              | Periode 1             | 12.02.2015               |               |  |
|                                                                                                    | Klausur                                                                                                    | 03,00<br><u>anlegen</u><br>IACHWEISE ERFASSE                                                                 | Dritteinoten                                                | WS 14/15                              | Periode 1             | 12.02.2015               |               |  |
|                                                                                                    | Klausur<br>Neue Prüfund<br>LEISTUNGSM<br>• für an o<br>Liste so<br>Liste so                                 | 03,00<br>anlegen<br>ACHWEISE ERFASSE<br>ler Veranstaltung a<br>tiert nach Matrikelnu<br>tiert nach Name, Vor | N / IMPORTIEREN<br>ngemeldete St<br>mmer<br>name, Matrikeln | wS 14/15                              | Periode 1             | 12.02.2015               |               |  |

| Colorint O                                                                                             | ·                                                                                                    |  |  |  |  |
|----------------------------------------------------------------------------------------------------|----------------------------------------------------------------------------------------------------|--|--|--|--|
| Schrift 3<br>Scrollen Sie in der Prü-                                                                  | PRUFUNGSTERMIN / RAUM                                                                                |  |  |  |  |
| fungsübersicht zur Rubrik                                                                              | Prüfungstermin:                                                                                      |  |  |  |  |
| "Prüter".<br>Klickop Sie auf den Link                                                                  | Ändern                                                                                               |  |  |  |  |
| Hinzufügen.                                                                                            | PRÜFER                                                                                               |  |  |  |  |
|                                                                                                    |                                                                                                    |  |  |  |  |
|                                                                                                    | Es sind keine Prufer eingetragen                                                                     |  |  |  |  |
| <br> <br>                                                                                              |                                                                                                    |  |  |  |  |
|                                                                                                    |                                                                                                    |  |  |  |  |
| Schritt 4<br>Campus bietet Ihnen<br>unter "Eingabehilfe: Bitte                                         | SUCHEN                                                                                               |  |  |  |  |
|                                                                                                    | Bitte geben Sie nur den Nachnamen (mind. 3 Zeichen) an!                                              |  |  |  |  |
| Prüfer auswählen" Vor-                                                                                 | Prüfer: Testdozent C Suchen                                                                          |  |  |  |  |
| denen Sie wählen können.                                                                               |                                                                                                    |  |  |  |  |
| Möchten Sie einen                                                                                      | EINGABEHILFE: BITTE PRÜFER AUSWÄHLEN                                                                 |  |  |  |  |
| men, geben Sie bitte den                                                                               | Testdozent A                                                                                         |  |  |  |  |
| Nachnamen der Person in                                                                                | Testdozent B                                                                                         |  |  |  |  |
| klicken Sie auf "Suchen".                                                                              | Zuordnen                                                                                             |  |  |  |  |
|                                                                                                    |                                                                                                    |  |  |  |  |
| Sobritt 5                                                                                              |                                                                                                    |  |  |  |  |
| In der Rubrik "Suchergeb-                                                                              |                                                                                                    |  |  |  |  |
| nis: Bitte Prüfer auswäh-                                                                              | Bitte geben Sie nur den Nachnamen (mind. 3 Zeichen) an!                                              |  |  |  |  |
| Suchanfrage zutreffenden                                                                               | Prüfer: Suchen                                                                                       |  |  |  |  |
| Personen aufgelistet. Sie                                                                              | EINGABEHILFE: BITTE PRÜFER AUSWÄHLEN                                                                 |  |  |  |  |
| auswählen. Markieren Sie                                                                               |                                                                                                    |  |  |  |  |
| die Person(en), die Sie als<br>Prüfer einsetzen möch-                                                  | Testdozent A                                                                                         |  |  |  |  |
| ten und klicken Sie auf                                                                                |                                                                                                    |  |  |  |  |
| "Zuordnen".                                                                                            | SUCHERGEBNIS: BITTE PRÜFER AUSWÄHLEN                                                                 |  |  |  |  |
|                                                                                                    | ✓ Testdozent C                                                                                       |  |  |  |  |
|                                                                                                    |                                                                                                    |  |  |  |  |
|                                                                                                    | Zuordnen                                                                                             |  |  |  |  |
|                                                                                                    |                                                                                                    |  |  |  |  |
| Am Ziel<br>Sie gelangen zurück zur<br>Prüfungsübersicht. Die<br>Rubrik "Prüfer" wurde<br>aktualisiert. | PRÜFUNGSTERMIN / RAUM                                                                                |  |  |  |  |
|                                                                                                    | Prüfungstermin:                                                                                      |  |  |  |  |
|                                                                                                    | Raum:                                                                                                |  |  |  |  |
|                                                                                                    | Ändern                                                                                               |  |  |  |  |
|                                                                                                    | PRÜFER                                                                                               |  |  |  |  |
|                                                                                                    | Testdozent C X                                                                                       |  |  |  |  |
|                                                                                                    | Hinzufügen                                                                                           |  |  |  |  |
|                                                                                                    |                                                                                                    |  |  |  |  |
| Für weitere Informationen ur                                                                           | nd Anleitungen zu Campus beachten Sie bitte unsere Benutzerhilfen. die Ihnen auf unseren Hilfeseiten |  |  |  |  |
| für Bedienstete unter → ww                                                                             | w.rub.de/ecampus/campus zur Verfügung stehen.                                                        |  |  |  |  |
| Ihr eCampus-Team                                                                                       |                                                                                                    |  |  |  |  |
| Erarbeitet vom eCampus-Team                                                                            |                                                                                                    |  |  |  |  |